# Request to Approve Search

## Contents

| Create the Case                                  | 2   |
|--------------------------------------------------|-----|
| Create the case – Part 1: Case Information       | 3   |
| Create the case – Part 2: Internal Case Sections | 3   |
| Create your case – Part 3: Case Review Steps     | 4   |
| Create your case – Part 4: Case Summary          | . 5 |
| Stage 2: Department Information Entry            | . 5 |

### Create the Case

- 1. Log in to Interfolio with NetID and password.
- 2. On the far left, choose 'Cases'

| Home                                                                            |  |
|---------------------------------------------------------------------------------|--|
| Faculty Search                                                                  |  |
| Positions                                                                       |  |
| Administration                                                                  |  |
| Reports                                                                         |  |
| Users & Groups                                                                  |  |
|                                                                                 |  |
| Review, Promotion and Tenure                                                    |  |
| Review, Promotion and Tenure                                                    |  |
| Review, Promotion and Tenure<br>Cases<br>Templates                              |  |
| Review, Promotion and Tenure<br>Cases<br>Templates<br>Administration            |  |
| Review, Promotion and Tenure<br>Cases<br>Templates<br>Administration<br>Reports |  |

3. Click "Create Case" in the top right corner of the page.

| University of Washington > |               |
|----------------------------|---------------|
| Cases                      | Create Case 🗸 |
| Search cases               |               |
| Filter                     |               |

4. Search for the candidate (be sure to use the "Final Terms" candidate name) and choose their name from the drop down, check "no," the candidate will not be involved during the case and enter your unit name. Click "Confirm."

|        | Add New Case                                                                            |
|--------|-----------------------------------------------------------------------------------------|
|        | Selected Candidate * Final Terms                                                        |
|        | Change selected candidate                                                               |
|        | Will the candidate be involved in this evaluation? *                                    |
|        | This setting cannot be changed after this step. Learn more about candidate involvement. |
|        | Yes, the candidate will be involved during the case.                                    |
| $\leq$ | No                                                                                      |
| c      | Unit for Case *                                                                         |
|        | Please select an organizational unit for this case.                                     |
|        | College of Arts and Sciences -                                                          |
|        |                                                                                         |
| e      | Confirm Cancel                                                                          |
| n      | a Uther Protessional Statt Telework Agreement: Hydrid,                                  |

5. Choose the "Final Terms of New Employment Offer" template. \*\*Please do not create new templates\*\*

#### Create the case – Part 1: Case Information

6. **Do not make changes to this portion**. Hit "Save & Continue" at the bottom of the page

| pe *<br>Other ~                                                   |                                                           |                                  |                                       |                                     |
|-------------------------------------------------------------------|-----------------------------------------------------------|----------------------------------|---------------------------------------|-------------------------------------|
| andidate Informa                                                  | ation                                                     |                                  |                                       |                                     |
| ndidate                                                           |                                                           |                                  |                                       | Final Terms<br>cas_finalterms@uw.ec |
| II the candidate be involve<br>b, the candidate will not be       | ved in this evaluation?<br>be involved during their case. |                                  |                                       |                                     |
| ase Data Forms                                                    |                                                           |                                  |                                       |                                     |
| se data forms can be use<br>n be created on the Admin             | ed to include additional information<br>inistration page. | n about candidates at your insti | itution and will not be visible to th | he candidate. Case Data form:       |
| n be created on the Admin<br>Id Case Data Form<br>Save & Continue | inistration page.<br>Return to Case Summary               |                                  |                                       |                                     |

#### Create the case – Part 2: Internal Case Sections

7. Do not make changes to this portion. Hit "Continue" at the bottom of the page

| Internal Case Sections                                                                                                    |                                             |
|----------------------------------------------------------------------------------------------------|---------------------------------------------|
| Create sections to help committee members or individual users organize the materials they add as part of the review. The sections you<br>be visible to the candidate. You can set up specific requirements for the reviewers of the case in the Case Review Steps. For Examples<br>see Required Documents for Review Steps. | u create here will not<br>or more guidance, |
| Settings<br>Internal case sections will appear:                                                                                                    |                                             |
| <ul> <li>Above the candidate packet</li> <li>Below the candidate packet</li> </ul>                                                                                                    |                                             |
| Sections                                                                                                    |                                             |
| Final Terms (in use                                                                                                    | Edit Remove                                 |
| Offer and acceptance                                                                                                    | Edit Remove                                 |
| Add Section Add External Evaluations Section                                                                                                    |                                             |
| Continue Previous Return to Case Summary                                                                                                    |                                             |

#### Create your case – Part 3: Case Review Steps

Add Membe

8. Choose "Edit" on Step 1: Department data entry

| 1                     | Department Information                                                                 | Edit Delete   |
|-----------------------|----------------------------------------------------------------------------------------|---------------|
| X                     | Department data entry (0)<br>Includes Instructions 1 Required Document 1 Required Form |               |
| 9. Click "A<br>Review | dd Members"<br>ers                                                                     | Add Committee |
| V Depa                | i <b>rtment data entry</b><br>ic Committee (0)                                         | Options v     |
| Managa M              | where Instructions Described Described Described Forms Settings                        |               |

10. Search for the name of the individual in your unit who will complete the Final Terms form (this could be the Chair/Director, Administrator, etc.). Search by first name, last name, or email address and click "Add" when they appear in the list then close the window.

| Q ivym     |               | 5           | Sort By Name 🗸 💄 New |
|------------|---------------|-------------|----------------------|
| First Name | Last Name     | Email       |                      |
| Ivy        | Mason-Sharrah | ivym@uw.edu | + Add                |

11. Once added, click the star next to the Individual's name to ensure they have Committee Manager access to fill out the form

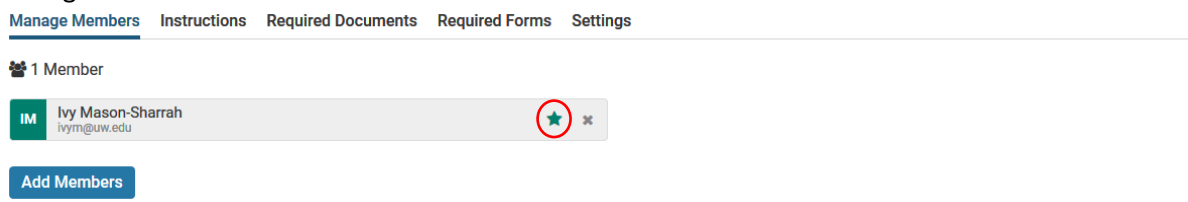

- 12. Click "Return to Case Review Steps" at the bottom of the page
- 13. Repeat steps 8-12 to add your Divisional Dean in Approver Step 3: Divisional Dean Review.
- 14. Scroll to the bottom of the page and click 'Continue'

#### Create your case – Part 4: Case Summary

|                                    |                                              | Edit           | Creating a Case          |              |
|------------------------------------|----------------------------------------------|----------------|--------------------------|--------------|
| Туре                               | Name                                         |                | 1 Case Information       |              |
| Other                              | Final Terms                                  |                |                          |              |
| Unit                               | Email                                        |                | 2 Internal Case Sections |              |
| College of Arts and Sciences       | cas_nnanerms@uw.edu                          |                | 3 Case Review Steps      |              |
| Internal Case Sections             |                                              | Edit           | Case Summary             | -            |
| Final Terms                        |                                              | In Use         |                          |              |
| Offer and acceptance               |                                              |                |                          |              |
| Case Review Steps                  |                                              | Edit           |                          |              |
| lick "Send Case" and               | then "Forward to Departme                    | ent Informatio | on"                      |              |
| niversity of Washington > Cases >  |                                              |                |                          |              |
| Final Terms                        |                                              | Ennuard to     | Send Case 🗸              | Case Options |
|                                    |                                              | Department I   | nformation               |              |
| Init                               | Template                                     |                |                          |              |
| nit<br>ollege of Arts and Sciences | Template<br>Final Terms of New Employment Of | ffer           | Select Status            |              |

#### 17. Send Case Forward

a. You can choose to send the case forward with a message, or not, as you see fit. When complete, click "Continue" at the bottom

| •       |                                                                                                    |
|---------|----------------------------------------------------------------------------------------------------|
| Gre     | eat job! You're sending the case forward to the next step, Department information. The following reviewers will                               |
| los     | e access to the case:                                                                                                    |
| Ci      | ase is Being Created   0 members                                                                                                    |
| Th      | e following reviewers will gain access to the case:                                                                                           |
| De      | epartment Chair   1 members                                                                                                    |
| ~       | Send a message to the reviewers gaining access.                                                                                               |
|         | If recipients respond to this message, their response will come directly to your email inbox,                                                 |
|         |                                                                                                    |
| Me<br>( | ssage*<br>∄ 15∃ Β Ι Τ <sub>λ</sub>   ≔ ≔ ⊕ ⊕   ∞ ∞ ⊨ ΩΩ                                                                                       |
|         | Dear committee members,                                                                                                    |
|         | This case is coming your way for review. You'll be able to see the documents and deadlines in Review, Promotion & Tenure when you<br>sign in. |
|         | -                                                                                                    |
|         | Best                                                                                                    |
|         | Best,<br>ky Mason-Sharrah                                                                                                    |
|         | Seat,<br>ky Mason-Sharrah                                                                                                    |
| ь       | Geer, lyy Mason-Sharrah<br>ody                                                                                                    |
| b       | Gear, Joy Mason-Sharah                                                                                                    |

## Stage 2: Department Information Entry

1. Once the case has been sent forward to the individual who will enter the search request form, there are two ways to access the case. If an email was sent when the case was moved forward, there will be a link in the email. If it was not, then the individual can log in to Interfolio and access the case from their home screen in Interfolio.

2. Once the case is opened, navigate to the "Case Details" tab

| Final Terms                                                     |                                                 | Send Case 🗸             | Case Options 🗸 |
|-----------------------------------------------------------------|-------------------------------------------------|-------------------------|----------------|
| Unit<br>College of Arts and Sciences                            | Template<br>Final Terms of New Employment Offer | Status<br>Select Status |                |
| Case Materials Case Details 2<br>Search case materials by title | ٩                                               |                         |                |

3. Click "Add" to upload the Offer & Acceptance

| ✓ Required Items                                                                                                    | 2 missing |
|----------------------------------------------------------------------------------------------------|-----------|
| All required items must be completed before the case can advance to the next step. Files can be added by any Committee Manager or Administrator with access to this case. Forms i completed by the assigned user, however a Committee Manager or Administrator can select to omit the form as a requirement for a user. | nust be   |
| Offer, acceptance, and any other supporting documents as needed                                                                                                    | Add       |
| Attach all supporting documentation for each commitment. This includes, but is not limited to, the offer, email exchanges regarding commitments, endowment agreements, etc.                                                                                                    | $\smile$  |
| No files have been added to this section.                                                                                                    |           |
| Forms                                                                                                    |           |

4. Drag & Drop or upload necessary files.

| Add Offer, acceptance, and any other supporting documents as<br>needed |                                    |       |
|------------------------------------------------------------------------|------------------------------------|-------|
| Upload a new file                                                      | Select file from case              |       |
|                                                                        |                                    |       |
|                                                                        | Drag & Drop your files anywhere or |       |
|                                                                        | Browse To Upload                   |       |
|                                                                        |                                    |       |
|                                                                        |                                    |       |
|                                                                        |                                    |       |
|                                                                        |                                    |       |
|                                                                        | 🖬 Add                              | Cance |

5. Specify the section as "Offer and Acceptance" and click "Add"

| A  | dd Offer, acceptance, and any other supporting documents as<br>eeded                                                                 | ×      |
|----|----------------------------------------------------------------------------------------------------|--------|
| Up | pload a new file Select file from case                                                                                               |        |
|    | Please select the section of the packet where this file will appear. Select the appropriate section from the<br>dropdown menu below. |        |
|    | Name * Offer/Acceptance Offer and acceptance                                                                                         |        |
|    | C Add                                                                                                    | Cancel |

6. Choose "Fill out Form" for the Final Terms of Offer form

| ✓ Required Items           1 missing                                                                                                    |                         |                    |  |  |  |
|----------------------------------------------------------------------------------------------------|-------------------------|--------------------|--|--|--|
| All required items must be completed before the case can advance to the next step. Files can be added by any Committee Manager or Administrator with access to this case. Forms must be<br>completed by the assigned user, however a Committee Manager or Administrator can select to omit the form as a requirement for a user. |                         |                    |  |  |  |
| Offer, acceptance, and any other supporting documents as needed Occomplete                                                                                                    |                         |                    |  |  |  |
| Attach all supporting documentation for each commitment. This includes, but is not limited to, the offer, email exchanges regarding commitments, endowment agreements, etc.                                                                                                    |                         |                    |  |  |  |
| Name                                                                                                    |                         |                    |  |  |  |
| Offer/Acceptance                                                                                                    |                         |                    |  |  |  |
| Forms                                                                                                    |                         |                    |  |  |  |
| Form Name                                                                                                    | Assignee                | Actions            |  |  |  |
| Final Terms of Offer<br>15 required questions                                                                                                    | Committee Members       | Manage Respondents |  |  |  |
| Final Terms of Offer<br>15 required questions                                                                                                    | Ivy Mason-Sharrah (You) | Fill Out Form      |  |  |  |

- 7. Fill out all required fields in the form and click "Submit Form" at the bottom.
- 8. Click 'Yes' on the confirmation window that pops up

|          | Confirm                                                                |                                                                                                    | ×                                                      |
|----------|------------------------------------------------------------------------|----------------------------------------------------------------------------------------------------|--------------------------------------------------------|
|          | Submitting the form<br>available to the appro<br>change or edit your r | "Final Terms of Offer" will make you<br>opriate members for review. You wil<br>esponses while the case is at the cu | Ir responses<br>I be able to<br>urrent step.<br>Yes No |
| 9. Se    | end case forward to De                                                 | eans Office Review                                                                                                  |                                                        |
| Un       | iversity of Washington > Cases >                                       | Forw                                                                                                    | Send Case  Case Options ard to                         |
| Ur<br>Co | nit<br>ollege of Arts and Sciences                                     | Template Final Terms of New Employment Offer                                                                        | s office Review Select Status                          |
| С        | ase Materials Case Details                                             |                                                                                                    |                                                        |

- 10. Please send the case with a message to ensure that the Dean's office knows that the case is with them. When complete, click "Continue" at the bottom of the screen.
- 11. Congratulations! The case is now with the Dean's office.